### XO<sup>®</sup> 4-2 / XO<sup>®</sup> 4-6 Configuration Guide

XO 4 is supplied from the factory with a specific user interface (factory default configuration). You are free to alter the factory default configuration to fit your own personal needs.

# Unit configuration using the "Configuration switch":

(See figure 1)

A Configuration switch for configuring XO 4 is placed under the instrument bridge.

# Configuration of the unit in general:

This is what you do:

- 1. Press the configuration switch while all instruments are in place
- 2. Activate N / S or pedal D to browse parameter to change
- 3. Activate E to select parameter to change
- 4. Use R / L to change value or D to increase or select value
- 5. Activate w to save new parameter
- 6. Press configuration switch again

#### Configuration of patient chair: 1, 2, Zero and Rinse Position

This is what you do:

(See figure 2)

 Adjust the chair to required position with the joystick of the XO Foot Control towards
S, E or W (all in-

struments in place). 2. Press the configuration

- switch within 8 seconds. The display will show "CHAIR".
- Activate the XO Joystick (figure 2) according to the position being configured ( E = 1), ( W = 2), ( S = Rinse) or (2 times S within 1 second = Zero Position) after which an "OK" sound is heard.
- The display will show the configured position shortly.

## Configuration of instruments:

This is what you do:

(See figure 3)

- 1. Lift forward instrument to be programmed
- 2. Press configuration switch
- 3. Activate N / S or pedal D to browse parameter to change
- 4. Activate E to select parameter to change
- 5. Use **R** / **L** to change value or **D** to increase or select value
- 6. Move the joystick towards W to save new parameter
- Return to 3 if additional parameters are to be configured – or proceed to 8
- 8. Place instrument on bridge again

#### NOTE:

Where two identical instruments have been installed (eg. 2 micro motors), the configured data will apply to both (eg. amount of spray water).

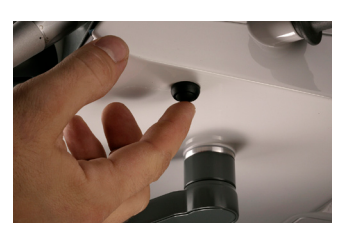

Figure 1: XO Configuration switch

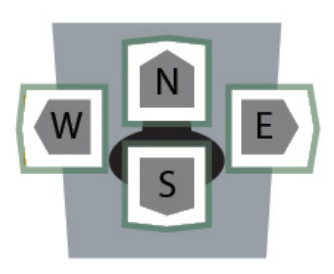

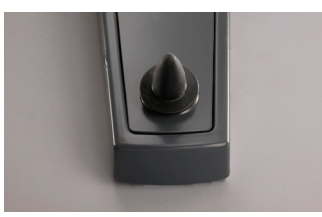

Figure 2: XO Joystick

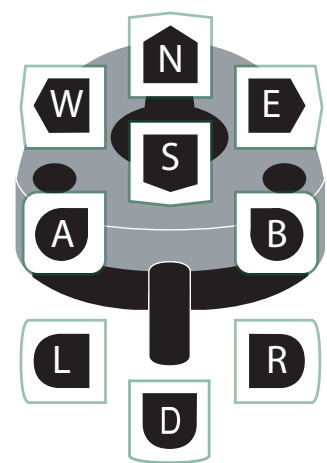

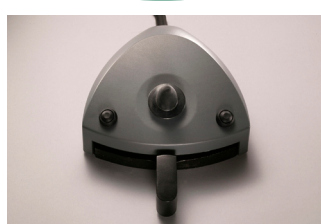

Figure 3: XO Foot Control

### Configurable unit and instrument parameters

| Parameter                                                                                                    | Display text | Default setting | Possible settings |
|----------------------------------------------------------------------------------------------------|--------------|-----------------|-------------------|
| Farameter                                                                                                    | Display lext | Delault setting | Possible settings |
| Peristaltic Pump select                                                                                                    | PUMP         | None            | None, Susp 1 - 6  |
| Cleaning of cuspidor valve                                                                                                    | CUSP CL      | Disabled        | Enabled, Disabled |
| Cuspidor stops after                                                                                                    | FLUSH/S      | 15 s            | 10 s – 600 s      |
| Cupfiller stops after                                                                                                    | CUP/S        | 10 s            | 5 s – 15 s        |
| Cuspidor flush starts automatically when<br>chair reaches rinse position                                                              | FLUSH/CH     | Enabled         | Enabled, Disabled |
| Cuspidor flush starts automatically<br>when cup filler stops                                                                          | FLUSH/CF     | Enabled         | Enabled, Disabled |
| Lamp switches on when chair reaches<br>working position and off when the chair<br>starts to move toward the rinse or Zero<br>Position | LAMP/CH      | Enabled         | Enabled, Disabled |
| Control of Lamp with Foot Control pedal                                                                                               | LAMP/PD      | Enabled         | Enabled, Disabled |
| Reset unit & chair to factory default                                                                                                 | RESET        | -               | Yes, No           |
| RINSE = 0                                                                                                    | RINSE = 0    | Disabled        | Enabled, Disabled |

Table 1: List of configurable unit parameters.

| Parameter                        | Display text | Factory default configura-<br>tion | Possible settings     |  |  |
|----------------------------------|--------------|------------------------------------|-----------------------|--|--|
| Micro Motor                      |              |                                    |                       |  |  |
| Max speed in LEVEL 3             | LEVEL 3      | 40,000 RPM                         | 100 – 40,000 RPM      |  |  |
| Max speed in LEVEL 2             | LEVEL 2      | 10,000 RPM                         | 100 – 40,000 RPM      |  |  |
| Max speed in LEVEL 1             | LEVEL 1      | 4,000 RPM                          | 100 – 40,000 RPM      |  |  |
| Amount of spray water in LEVEL 3 | W LEVEL 3    | 100 ml/min                         | 10 –100 ml/min        |  |  |
| Amount of spray water in LEVEL 2 | W LEVEL 2    | 50 ml/min                          | 10 –100 ml/min        |  |  |
| Amount of spray water in LEVEL 1 | W LEVEL 1    | 35 ml/min                          | 10 –100 ml/min        |  |  |
| Amount of spray air              | AIR          | 70% of max                         | 0 - 100 %             |  |  |
| XO Chip Blow                     | CHIP         | Enabled                            | Enabled, Disabled     |  |  |
| Turbines                         |              |                                    |                       |  |  |
| Max speed in LEVEL 3             | LEVEL 3      | 100 %                              | 1 - 100 %             |  |  |
| Max speed in LEVEL 2             | LEVEL 2      | 90 %                               | 1 - 100 %             |  |  |
| Max speed in LEVEL 1             | LEVEL 1      | 70 %                               | 1 - 100 %             |  |  |
| Amount of spray water in LEVEL 3 | W LEVEL 3    | 100 ml/min                         | 10 –100 ml/min        |  |  |
| Amount of spray water in LEVEL 2 | W LEVEL 2    | 50 ml/min                          | 10 –100 ml/min        |  |  |
| Amount of spray water in LEVEL 1 | W LEVEL 1    | 35 ml/min                          | 10 –100 ml/min        |  |  |
| Amount of spray air              | AIR          | 70%                                | 0 – 100%              |  |  |
| XO Chip Blow                     | CHIP         | Enabled                            | Enabled, Disabled     |  |  |
| Scaler                           |              |                                    |                       |  |  |
| Max amplitude in LEVEL 3         | LEVEL 3      | 100 %                              | Min – 100 %           |  |  |
| Max amplitude in LEVEL 2         | LEVEL 2      | 70 %                               | Min – 100 %           |  |  |
| Max amplitude in LEVEL 1         | LEVEL 1      | 40 %                               | Min – 100 %           |  |  |
| Amount of water in LEVEL 3       | W LEVEL 3    | 40 ml/min                          | 10 – 100 ml/min       |  |  |
| Amount of water in LEVEL 2       | W LEVEL 2    | 30 ml/min                          | 10 – 100 ml/min       |  |  |
| Amount of water in LEVEL 1       | W LEVEL 1    | 20 ml/min                          | 10 – 100 ml/min       |  |  |
| Light curing lamp                |              |                                    |                       |  |  |
| Time 3 (Long exposure time)      | TIME 3       | 40 S                               | 1 – 300 S             |  |  |
| Time 2 (Medium exposure time)    | TIME 2       | 20 S                               | 1 – 300 S             |  |  |
| Time 1 (Short exposure time)     | TIME 1       | 10 S                               | 1 – 300 S             |  |  |
| Sound for each 10 sec.           | SOUND        | OK SOUND                           | OK SOUND, NONE, CLICK |  |  |
| Osseo                            |              |                                    |                       |  |  |
| Max speed in LEVEL 3             | LEVEL 3      | 40,000 RPM                         | 100 - 40,000 RPM      |  |  |
| Max speed in LEVEL 2             | LEVEL 2      | 16,000 RPM                         | 100 - 40,000 RPM      |  |  |
| Max speed in LEVEL 1             | LEVEL 1      | 300 RPM                            | 100 - 40,000 RPM      |  |  |
| Amount of water in LEVEL 3       | W LEVEL 3    | 50 ml/min                          | 10 – 100 ml/min       |  |  |
| Amount of water in LEVEL 2       | W LEVEL 2    | 30 ml/min                          | 10 – 100 ml/min       |  |  |
| Amount of water in LEVEL 1       | W LEVEL 1    | 10 ml/min                          | 10 – 100 ml/min       |  |  |

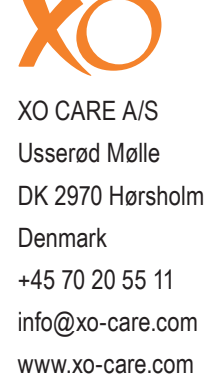

Table 2: List of configurable instrument parameters.